# IMSS DIGITAL Desde tu celular y/o tablet

## Escanea el siguiente Código QR

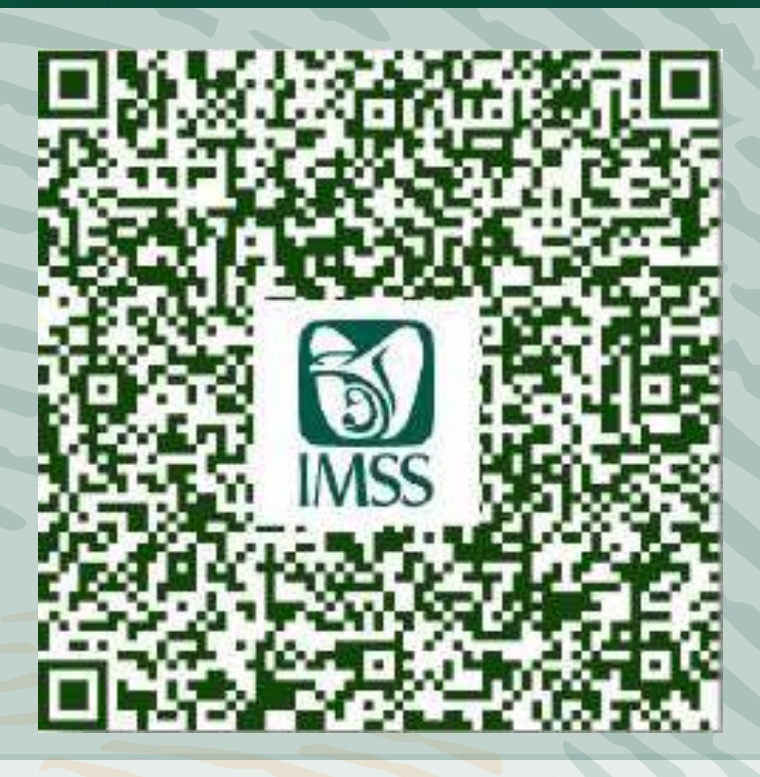

## **Introduce CURP y correo electrónico**

Recibirás una liga de confirmación en tu correo electrónico para continuar con el trámite.

Una vez asignado y/o localizado el número de Seguro Social, podrás descargarlo fácilmente, así como tu identificación de NSS.

Solicita la VIGENCIA DE DERECHOS A COBACHBC por medio de tu plantel o bien enviando la

### información al siguiente correo:

afiliacionalumnoimss@cobachbc.edu.mx

#### Agrega al correo:

- · Copia de constancia de asignación
- Nombre del alumn@
- CURP
- Número de Seguro Social
- Plantel

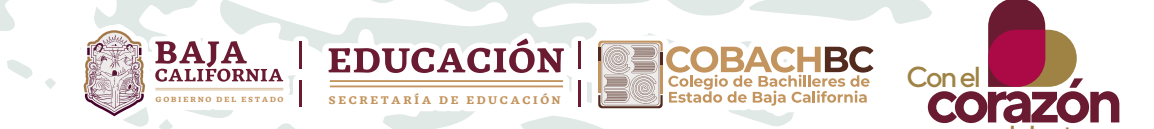

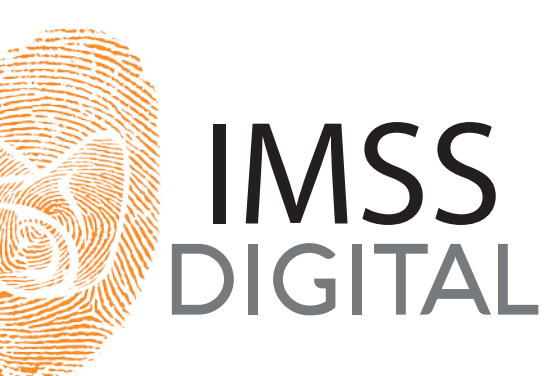

## Guía para **Afiliarte al IMSS** Desde una computadora y/o tablet

## Ingresa al sitio: www.imss.gob.mx

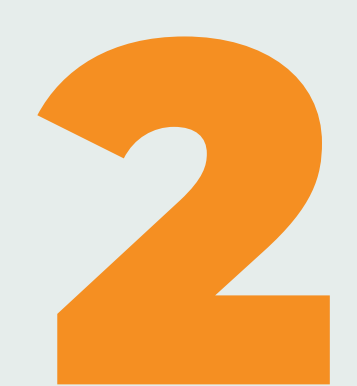

Da click en:

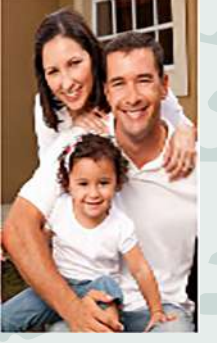

**Derechohabientes, pensionados** y público en general.

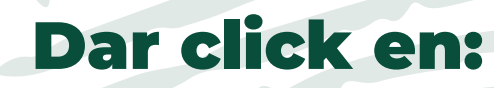

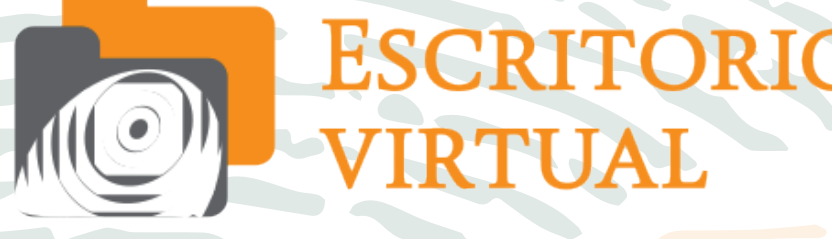

para acceder a consultas.

Da click en: Asignación de Número de Seguro Social.

## Introduce CURP y correo electrónico

Recibirás una liga de confirmación en tu correo electrónico para continuar con el trámite.

Una vez asignado y/o localizado el número de Seguro Social, podrás descargarlo fácilmente, así como tu identificación de NSS.

Solicita la VIGENCIA DE DERECHOS A COBACHBC por medio de tu plantel o bien enviando la información al siguiente correo:

afiliacionalumnoimss@cobachbc.edu

Agrega al correo:

- · Copia de constancia de asignación
- Nombre del alumn@
- · CURP
- Número de Seguro Social
- Plantel

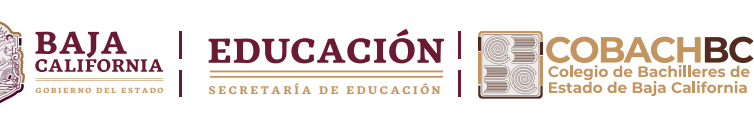

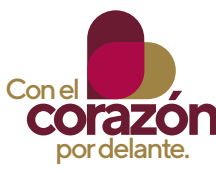

En caso de no poder obtener el número IMSS por medio de la página o la aplicación, al presentar problemas en el correo o en el curp, deberá realizarlo de manera presencial en la Subdelegación de IMSS, presentando:

- · Acta de nacimiento
- · CURP

 Identificación del alumno (credencial, certificado de secundaria, ficha de inscripción)

Comprobante de domicilio

**OBLIGATORIO:** Escrito libre por parte del padre, madre o tutor solicitando el número de imss y especificando el plantel de Cobach al que está inscrito con copia de la identificación del padre, madre o tutor.

Una vez obtenido el numero imss, solicitar la vigencia enviando la información al correo : afiliacionalumnoimss@cobachbc.edu.mx

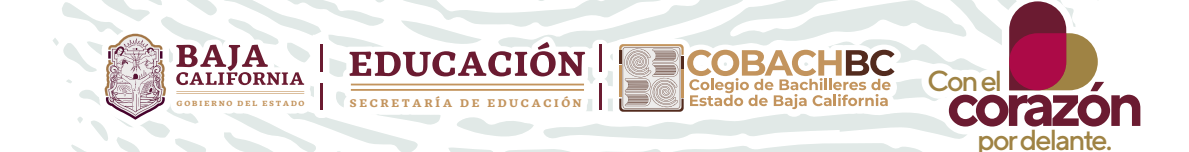